| Initial Log In to New Portal |
|------------------------------|
| Plan Administrator Dashboard |
| Managing Cardholders         |
| Cardholder Change Requests   |

| Manage Monthly Payments | 6 |
|-------------------------|---|
| Request a Refund        | 7 |
| Generating Reports      | 8 |

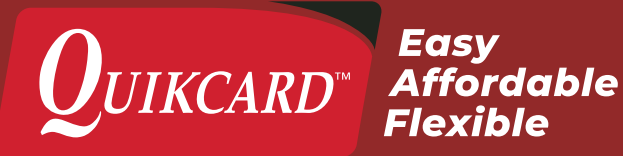

### INITIAL LOG IN TO NEW PORTAL

The new Quikcard portal can be accessed at **quikcard.com** by clicking the "Log In" link at the top of the page.

You will need to enter your current **User ID** and **Password**, then click the **Sign In** button.

You will be prompted to change your password for the new portal. This prompt will only come up on your initial log in to the new portal, and not on subsequent visits.

\*Passwords require 9 to 30 characters, one upper case, one lower case, one number, and one special character.

On the Confirm Email page you will be issued a new **User ID**. Record this information as **your old User ID will no longer be valid.** 

Enter your email address to confirm it and click the **Save Changes** button.

You will then be taken to the **Plan Administrator Dashboard**.

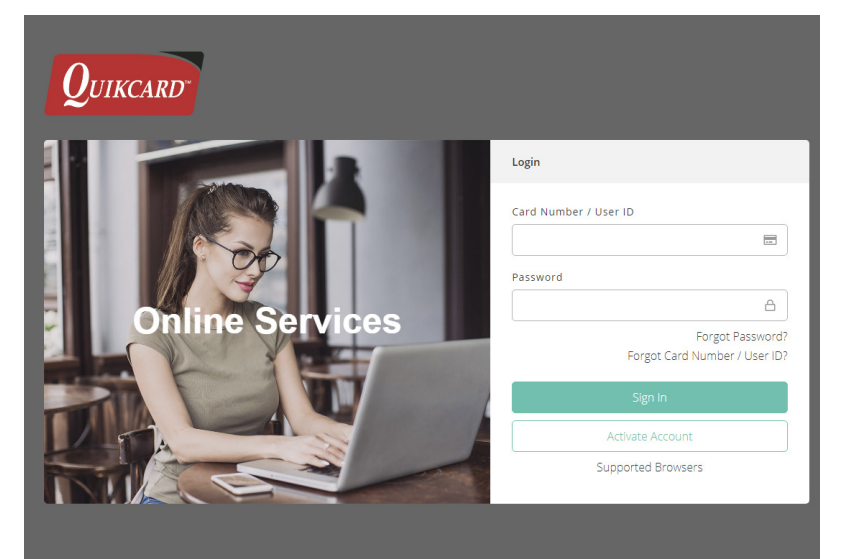

#### **Confirm Email**

We need you to confirm your email

IMPORTANT INFORMATION!

Your Card Number / User ID has changed. Please use the assigned new one from now on:

C72834-002

Email

Email...

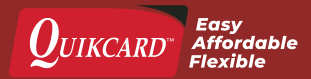

### PLAN ADMINISTRATOR DASHBOARD

| CARDHOLDERS                                                                                                    | Dashboard<br>What would you like to do today? |                                                          |                                               |                                 |
|----------------------------------------------------------------------------------------------------|-----------------------------------------------|----------------------------------------------------------|-----------------------------------------------|---------------------------------|
| Arrow Create Cardholder         COMPANY         ⊕ Company Profile         Arrow User Management         MY QUIKCARD | Create Cardholder                             | 2440 <sup>ad</sup> Compan <b>275<sup>∞</sup></b> Monthly | Request Refund<br>ny Balance<br>Edit<br>P PAP | ending<br>yee Change<br>equests |
| <ul> <li>Dashboard</li> <li>Reports</li> </ul>                                                                      | Utilization By Benefit Type (YTD)             |                                                          | Company Summary (YTD                          | )                               |
| ⇄ Cardholder Change Requests<br>⊠ Inbox                                                                             | Jan 1, 2019 - Dec 31, 2019                    |                                                          | Jan 1, 2019 - Dec 31, 2019                    |                                 |
| €→ LOGOUT                                                                                                    | Drug                                          | Card                                                     | Opening Balance<br>Payments                   | \$3,850.27                      |
|                                                                                                    | has claimed \$2,240.79                        | al Care                                                  | Claims                                        | \$-2,240.79                     |
|                                                                                                    | in total Vision                               | Vision Care Admin Fees                                   | Admin Fees                                    | \$-268.89                       |
|                                                                                                    | Healt                                         | h Care                                                   | Taxes                                         | \$-13.45                        |
|                                                                                                    |                                               |                                                          | Closing Balance                               | \$2,440.14                      |
|                                                                                                    | Cardholder Change Requests                    |                                                          |                                               | View All                        |
|                                                                                                    | Search                                        |                                                          |                                               | Filter Statuses                 |
|                                                                                                    | Card Number Request                           | ted Change(s)                                            | Submitted On                                  | Status î                        |
|                                                                                                    | No data available                             |                                                          |                                               | ← Page 1 of 1 →                 |
|                                                                                                    |                                               |                                                          |                                               |                                 |

Here you will be given an overview of your account and will be able to select actions from the menu on the left, or the dashboard itself.

Some of the main actions you can select are:

- Manage Cardholders
- > Generate Reports
- Request a Refund
- Review Cardholder
   Change Requests
- Manage Monthly Payments

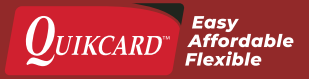

뿅 Cardholders

### MANAGING CARDHOLDERS

Start by clicking the Cardholders link in the left hand menu.

The Cardholders Dashboard will display all cardholders on your plan, 10 to a page. You can arrange the list by Card Number, Name, Type or Status.

You can also seach for specific cardholders by Card Number or Name, and filter results by Type and Status.

#### ADD A CARDHOLDER

Click Create New button on Cardholder dashboard, or Create Cardholder on Plan Administrator dashboard.

You will need to fill out the following information:

- > First Name
- > Address

> Postal Code

> Last Name

> Gender

> Division

> Card Type

- > Date of Birth
- > Email

Banking information, coordination of benefits, and dependents can also be added, or left blank for the cardholder to fill in.

Once all necessary fields are completed, click the Create Cardholder button, and you will be returned to the Cardholders dashboard.

#### **EDIT CARDHOLDER**

From the Cardholder dashboard, click the Pencil icon next to the cardholder you wish to edit.

You can choose to update Marital Status, Division, Profile, or View Coordinated Benefits.

Make sure to click the **Confirm** or Update Cardholder button to save any changes.

#### **TERMINATE CARDHOLDER**

From the Cardholder dashboard, click the Trashcan icon next to the cardholder you wish to terminate.

Select a Termination Date and click the Confirm button. On the termination date the cardholder will be removed from your plan.

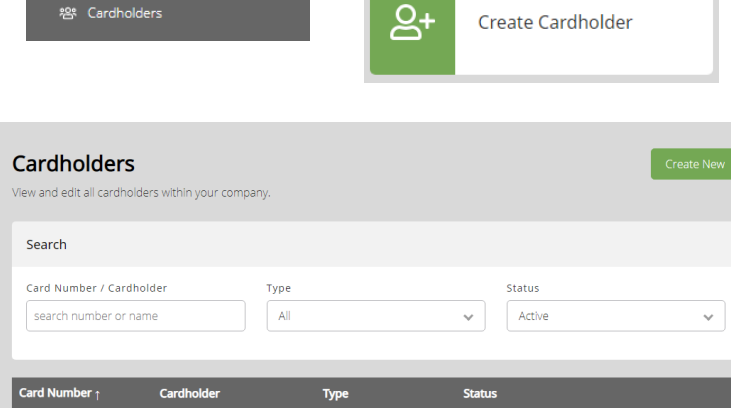

| Card Number $\uparrow$ | Cardholder      | Туре   | Status |                                                |
|------------------------|-----------------|--------|--------|------------------------------------------------|
| 7283401001             | ELIZABETH JONES | Single | Active | ල් ට්                                          |
| 7283401002             | EMMA JONES      | Single | Active | C 1                                            |
| 7283401003             | JACK BLACK      | Family | Active | r 1                                            |
| 7283401004             | JANE DOE        | Family | Active | C 1                                            |
| 7283401005             | JILL SMITH      | Family | Active | r 1                                            |
|                        |                 |        |        | $\leftarrow  \text{Page 1 of 1}  \rightarrow $ |

| First Name                              | Last Nar       | ne                 | Gender   |                   | Date of E | lirth            |
|-----------------------------------------|----------------|--------------------|----------|-------------------|-----------|------------------|
|                                         |                |                    |          | ~                 | Select [  | Date             |
| Phone Number                            | Fax Number     | Email              |          |                   |           |                  |
|                                         |                |                    |          |                   |           |                  |
| Address                                 |                | Postal Code        | City     |                   | Province  |                  |
|                                         |                | ŵ                  |          |                   |           |                  |
|                                         |                | 'City will autofil |          |                   |           |                  |
| Institution #                           | Branch #       |                    | Bank Acc | ount #            |           |                  |
|                                         |                |                    |          |                   |           |                  |
|                                         |                |                    |          |                   |           |                  |
| Division                                |                |                    |          | Card Type         |           | Effective Date   |
| Select Division                         |                |                    | ~        | Select Card Type. |           | Mar 8, 2019      |
| Coordination of<br>Do they have<br>COB? | Benefits (COB) |                    |          |                   |           | reate Cardholder |

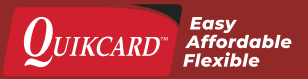

### CARDHOLDER CHANGE REQUESTS

Cardholder Change Requests can be viewed on the Plan Administrator dashboard, or by clicking the **Cardholder Change Requests** link in the left hand menu.

#### **ORGANIZING REQUESTS**

The Cardholder Change Requests dashboard displays all requested changes defaultly by **Status**, but can also be organized by **Card Number** or **Submitted On** date.

#### SEARCHING REQUESTS

You can search requests by **Card Number** or **Name**, and filter requests by status with the **Filter Statuses** button.

#### **REVIEWING REQUESTS**

A request can be reviewed by clicking the green **Review** button next to it.

This will open a pop-up window with the details of the requested change, and buttons to either **Deny Request** or **Approve Request**.

If you deny a request, another pop-up window will open requiring you to explain why the request was denied. Once you have entered an explanation, click the **Deny Request** button again to confirm.

If you approve a request, the changes will be made immediately, or on the specified date, depending on the request. ⇄ Cardholder Change Requests

#### Cardholder Change Requests

Approve or deny your cardholder's change requests below

| Search      |                                                                                               |              | Filter Statuses                        |
|-------------|-----------------------------------------------------------------------------------------------|--------------|----------------------------------------|
| Card Number | Requested Change(s)                                                                           | Submitted On | Status ↑                               |
| 7283401002  | Update cardholder profile for EMMA JONES (new DOB = Aug 31, 1976)                             | Mar 18, 2019 | Completed                              |
| 7283401002  | Add new female dependent Sarah Jones (DOB: Jun 22, 2014) from<br>Mar 15, 2019 to Dec 25, 2019 | Mar 18, 2019 | Pending Review                         |
| 7283401002  | Add new male spouse Jon Jones (DOB: May 05, 1981) from Mar<br>15, 2019 to Aug 31, 2020        | Mar 18, 2019 | Denied                                 |
|             |                                                                                               |              | $\leftarrow$ Page 1 of 1 $\rightarrow$ |

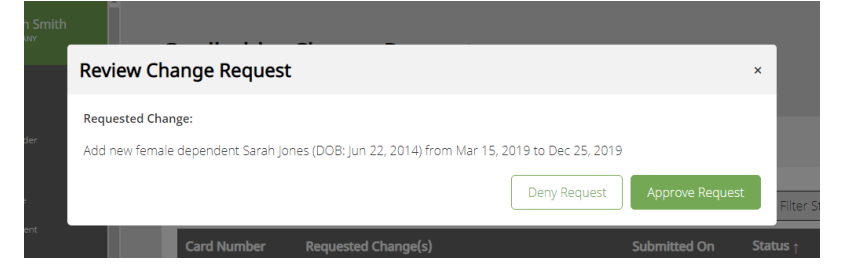

| Deny Plan      | Change Req         | uest                                                |            |               | ×     |  |
|----------------|--------------------|-----------------------------------------------------|------------|---------------|-------|--|
| Please explain | why you would like | to deny this plan change request:                   |            |               |       |  |
|                |                    |                                                     |            |               |       |  |
|                |                    |                                                     | Cancel     | Deny Request  |       |  |
|                | Card Hamber        | Add anw famale coouro Signuraou Maavar (DOR: Oct 08 | 10/0) from | Submitted Off | Statu |  |
|                |                    |                                                     |            | Mar 13, 2019  | 🔴 Der |  |

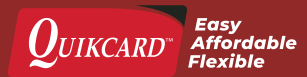

### MANAGE MONTHLY PAYMENTS

Through the Plan Administrator dashboard you can manage your monthly payments, changing the amount, suspending them, or you can also do a one-time PAP.

To start, click the **Monthly PAP** button on the Plan Administrator dashboard.

A pop-up form will appear. Most information will be auto-filled based on your company profile, and the profile of the administrator making the change.

To change the amount of your monthly payments, change the number displayed in the **Amount** field to your desired payment.

If you wish to suspend payments, change the number in the **Amount** field to **\$0.00**.

Any changes requested will be made on the first of the following month.

Once you have entered the desired amount, click the **Authorization** check box, then the **Submit Form** button.

The website will take a moment to process the request, then display a **Request Sent Successfully** message with a **Print** button you can use to save a copy of the change request.

| <b></b> | <b>50000</b> <sup>∞</sup><br>Monthly PAP |
|---------|------------------------------------------|
|---------|------------------------------------------|

| Edit Monthly PAP Amount |                   |          | ×           |
|-------------------------|-------------------|----------|-------------|
| I/We (Individual Names) | Of (Company Name) |          |             |
| Elizabeth Smith         | ABCD COMPANY      |          |             |
| Address                 | City              | Province | Postal Code |
| 123 Main Street East    | Edmonton          | Alberta  | T5S1K7      |
|                         |                   |          |             |
| Amount                  | Date Effective    |          |             |
| \$275.00                | Apr 1, 2019       |          |             |

#### Pre-Authorized Payment Authorization and Agreement ("Agreement")

I (we) the undersigned account holders, authorize Quikcard Solutions Inc. ("Quikcard") to draw a debit, by paper or electronic entry, from my (our) account as indicated on the attached "void" cheque (the "Account"), for the purpose of health plan contributions, in the amount of \$275.00 payable on Dec 31, 1969.

l(we) may authorize further sporadic or one-time debits to the Account, provided that Quikcard will obtain my (our) prior authorization for any such debit. This debit is for business purposes.

In the event that an attempt to draw a debit on the Account by Quikcard that I (we) have authorized is unsuccessful or returned by my (our) financial institution, I (we) authorize Quikcard to re-present such debit for payment. I agree that in the event of a second occurrence of a returned or unsuccessful debit from my (our) Account, that Quikcard may, in its sole discretion, immediately terminate my (our) pre-authorized payment privileges and this Agreement. Termination of this Agreement does not terminate the contract for goods and services to which this Agreement relates.

I (we) will notify Quikcard promptly in writing if I/we move the Account from my (our) financial institution or branch to another, or if there is any other change in the Account.

I (we) acknowledge that delivery of this authorization to Quikcard constitutes delivery by me (us) to the branch of the financial institution at which I (we) maintain the Account and that such financial institution is not required to verify that the payment(s) are drawn in accordance with this authorization.

I (we) may cancel this Agreement at any time by providing 30 days written notice to Quikcard. I (we) may obtain a sample cancellation form, or more information on my (our) right to cancel this Agreement, at my (our) financial institution or at www.cdnpay.ca. This Agreement may be cancelled at any time by Quikcard upon written notice to me (us).

I (we) have certain recourse rights if any debit does not comply with this Agreement. For example, I (we) have the right to receive reimbursement for any debit that is not authorized or is not consistent with this Agreement. To obtain more information on my (our) recourse rights, I (we) may contact my (our) financial institution or visit www.cdnpay.ca.

By checking this box, I (we) warrant that all persons whose name(s) appear on this form have approved this authorization.

| Submit Form |
|-------------|
|             |

| Edit Monthly PAP Amount |            |                   |          | ×           |
|-------------------------|------------|-------------------|----------|-------------|
|                         | Request se | ent successfully  |          | Print       |
| I/We (Individual Names) |            | Of (Company Name) |          |             |
| Elizabeth Smith         |            | ABCD COMPANY      |          |             |
| Address                 |            | City              | Province | Postal Code |
| 123 Main Street East    |            | Edmonton          | Alberta  | T5S1K7      |
| Amount                  | Date E     | ffective          |          |             |
| \$200.00                | Apr        | 1, 2019           |          |             |

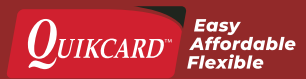

### **REQUEST A REFUND**

Through the Plan Administrator dashboard you can request a refund from your company balance.

To start, click the **Company Balance/Request Refund** button on the Plan Administrator dashboard.

A pop-up form will appear. Most information will be auto-filled based on your company profile, and the profile of the administrator making the change.

The **Available Refund Amount** field will display the maximum amount of refund you can request.

Enter the dollar amount of the refund you would like to recieve in the **Refund Amount** field, and then click the **Submit Request** button.

You should see a **Request Sent Successfully** message.

### Please allow up to fifteen business days to process your refund request.

You will receive your refund via direct deposit to the bank account on file. Otherwise, a paper cheque will be issued in the business name and sent to the mailing address on file (under Company Profile).

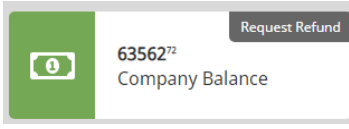

| Request Refund                                                                                                    |                                                                |                                                                                                    |                                                                                                    | ×                     |
|----------------------------------------------------------------------------------------------------|----------------------------------------------------------------|----------------------------------------------------------------------------------------------------|----------------------------------------------------------------------------------------------------|-----------------------|
| I/We (Individual Names)                                                                                                    |                                                                | Of (Company Name)                                                                                          |                                                                                                    |                       |
| Elizabeth Smith                                                                                                    |                                                                | ABCD COMPANY                                                                                               |                                                                                                    |                       |
| Address                                                                                                    |                                                                | City                                                                                                    | Province Postal Co                                                                                                    | de                    |
| 123 Main Street East                                                                                                    |                                                                | Edmonton                                                                                                   | Alberta T5S1K7                                                                                                    |                       |
|                                                                                                    |                                                                |                                                                                                    |                                                                                                    |                       |
| Company Balance                                                                                                    | Available                                                      | e Refund Amount                                                                                            | Refund Amount 🔞                                                                                                    |                       |
| \$2,440.14                                                                                                    | \$2,165.                                                       | .14                                                                                                    |                                                                                                    |                       |
| Notice<br>Please allow up to fifteen business day<br>from our Finance department will cont<br>receive your refund via direct deposit<br>and sent to the mailing address on file | is to process<br>act you. If yo<br>to that accou<br>(under Com | s your refund request. If we<br>ou have a bank account on<br>unt. Otherwise, a paper che<br>pany Profile). | e require further information, someo<br>file (under Company Profile), you wil<br>eque will be issued in the business n<br>Submit Reque | ne<br>I<br>ame<br>est |
| Request Refund                                                                                                    | _                                                              |                                                                                                    |                                                                                                    | ×                     |

|                                     | r.c              | equest sent successiony.    |                           |                |  |  |
|-------------------------------------|------------------|-----------------------------|---------------------------|----------------|--|--|
| /We (Individual Names)              |                  | Of (Company Name)           |                           |                |  |  |
| Elizabeth Smith                     |                  | ABCD COMPANY                |                           |                |  |  |
| Address                             |                  | City                        | Province                  | Postal Code    |  |  |
| 123 Main Street East                |                  | Edmonton                    | Alberta                   | T5S1K7         |  |  |
| Company Balance                     | Availabl         | e Refund Amount             | Refund Amount             | 0              |  |  |
| \$2,440.14                          | \$2,165          | .14                         | \$500.00                  | \$500.00       |  |  |
| Notice                              |                  |                             |                           |                |  |  |
| Please allow up to fifteen business | s days to proces | s your refund request. If w | ve require further inform | ation, someone |  |  |

QUIKCARD Easy Affordable Flexible

### **GENERATING REPORTS**

To generate a report, start by clicking the Report link in the left hand menu.

You can choose from six different reports:

- > Amount Paid by Company, Plan & Coverage
- > Benefit Utilization
- > Card Count
- > Cardholder List
- › Company Financial Statement
- > Unpaid Claims

Depending on the type of report you choose to generate you may need to select parameters of a **Start Date** and an **End Date**.

Once you've set the parameters, click the **Generate Report** button. A PDF of the report will be downloaded to your computer.

| 네 Reports                             | ;      |  |  |  |
|---------------------------------------|--------|--|--|--|
| Company R<br>Please select a report l | eports |  |  |  |
| Select Report                         | ~      |  |  |  |
| Generate Report                       |        |  |  |  |

| Amount Paid by Company,<br>Plan & Coverage | ×v | Dates Based On  | Service Date |
|--------------------------------------------|----|-----------------|--------------|
| Start Date                                 |    | End Date        |              |
| Select Start Date                          |    | Select End Date |              |

| Plan No.: 7283 | 4001001          |           |                |             |        |                                                |
|----------------|------------------|-----------|----------------|-------------|--------|------------------------------------------------|
| Card Number    | Cardholder       | Card Type | Effective Date | Expiry Date | Gender | Date of Birth                                  |
| /283401004     | DOE, JANE        | F         | Jan 1, 2018    | -           | F      | Oct 25, 1958                                   |
| 7283401003     | BLACK, JACK      | card type | Jan 1, 2018    | expiry Date | Gender | Nov 26, 1973                                   |
| Card Number    | Cardholder       | Card Type | Effective Date | Expiry Date | Gender | Date of Birth                                  |
| 7283401003     | BLACK, JACK      | F         | jan 1, 2018    |             | М      | Nov 26, 1973                                   |
| 7283401005     | SMITH, JILL      | F         | Jan 1, 2018    |             | F      | jul 20, 1959                                   |
| Card Number    | Cardholder       | Card Type | Effective Date | Expiry Date | Gender | Date of Birth                                  |
| 7283401001     | JONES, ELIZABETH | S         | Jan 1, 2018    |             | F      | Mar 30, 1969                                   |
| 7283401002     | JONES, EMMA      | S         | Jan 1, 2018    |             | F      | Aug 31, 1977                                   |
|                |                  |           |                |             | #2     | 00, 17010 - 103 Avenue<br>Edmonton, AB TSS 1K7 |

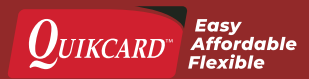